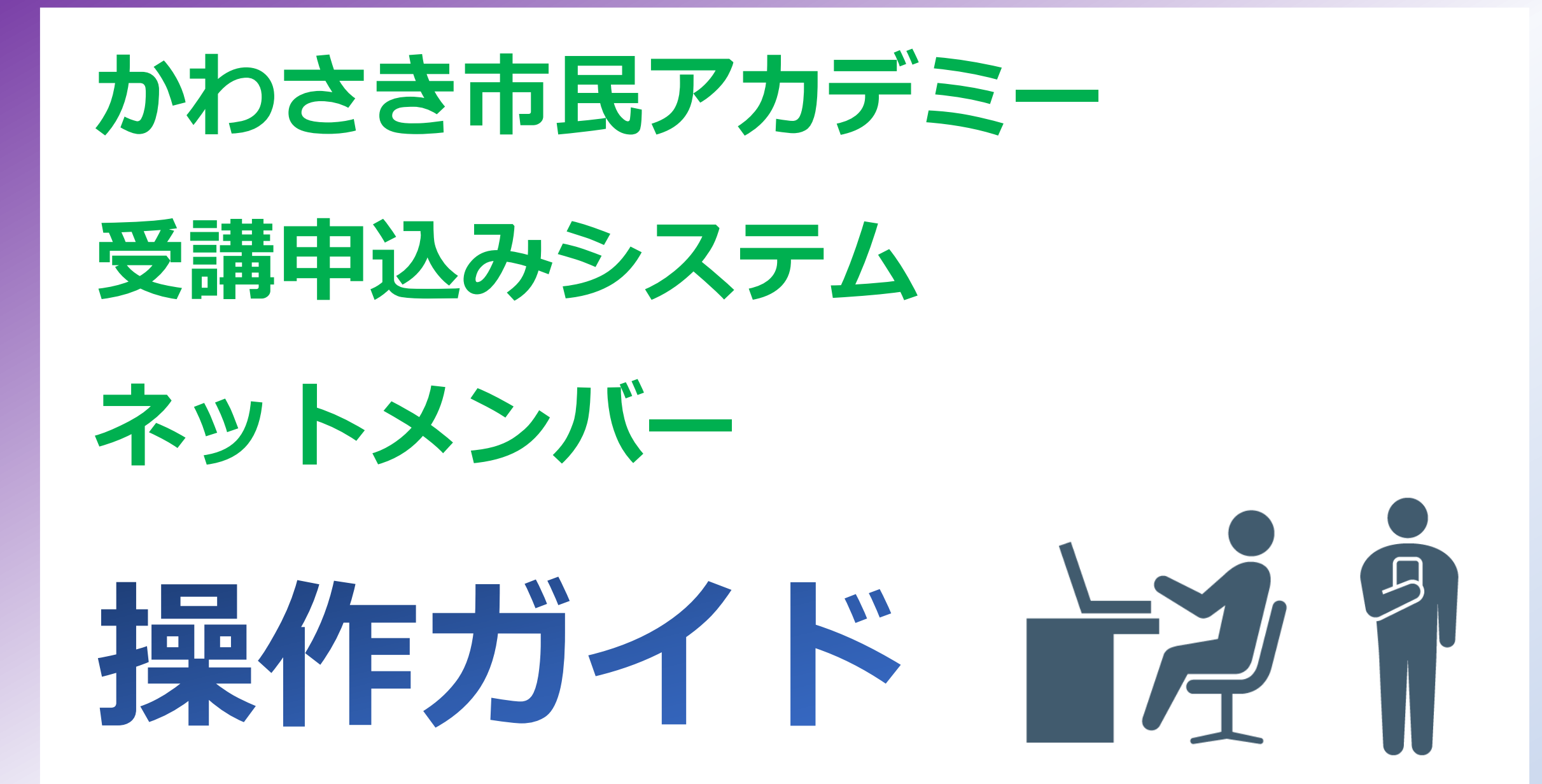

#### もくじ 1. はじめに 2. ネットメンバーでできること等 (1) ネットメンバーでできること・特徴 (2) 受講申込み・受講料納入から講座初日までの流れ 3. ネットメンバーに登録する(新規会員登録) (1) ネットメンバートップページにアクセスする (2) 「新規会員登録」ボタンをクリック(またはタップ)する (3) 基本情報を入力する (4) 「登録」 ボタンを押す (5) メールソフトを開いて「新規会員登録」メールを開き、 URLをクリックする。 (6) 「メールアドレス認証が完了しました。」と表示される。 (7) 「ネットメンバーメニュー」をクリック(またはタップ)<sub>2</sub>する。

#### 4. 講座・ワークショップ(WS)を申込む

- (1)申込む前に
- (2)申込みたい講座・WSの詳細(日程表)を表示する
- (3) 詳細表示した講座・WSを申込む
- (4)申込んだ講座・WSの受講申込みメールが届く
- (5) 複数の講座・WSを申込む場合

5. よく使う操作

- (1) (申込み締切日まで) 会員区分を変更したい
- (2) (申込み締切日まで)申込んだ講座・WSのキャンセル
- (3) (申込み締切日まで)申込み講座・WSの追加
- (4)基本情報の変更
- (5) パスワードを変更する
- (6) パスワードを忘れた
- (7)ログアウトする

6. 問い合わせ先

# 1. はじめに

# この操作ガイドは、<u>アカデミーで受講申込みを行う方に向け</u> <u>て</u>、ネットメンバーの利用方法(新規会員登録、講座・WSの 申込み、操作ガイド)について説明しています。

<u>\*2023年1月のシステム改善前に、ネットメンバーに登録していた方</u>

2023年1月中旬に移行に関するご案内を郵送しております。 そこに同封されている「移行ガイド」を参照しながら、移行手続きをお願いします。

<u>\*これまで申込書を利用して申込んでいた方で、ネット申込みに切り替えたい方</u>

事務局にご連絡ください。事務局で移行に関するご案内を郵送いたします。

# 2. ネットメンバーでできること等

# (1) ネットメンバーページで できること・特徴

#### ①アカデミー講座の受講申込み

- ・受講申込み締切日前までは、受講申込みおよび申込みの変更・ 取り消しができる。
- ・既に講座申込み済の方で、追加申込みを行う場合は、ネットからの手続きはできないので事務局へご連絡を。

#### ②連絡先やメールアドレス、パスワード等の変更手続き

・登録された連絡先やメールアドレス、パスワード等を変更する ことができる。

#### ③IDは「受講生番号」・「メールアドレス」のどちらでもログイン できる

・ネットメンバーでは、ログインの際に使うIDとして、「受講
 生番号」または「メールアドレス」のどちらを使ってもログ
 インができる。

※受講生番号とは?

かわさき市民アカデミーへの受講歴のある方ひとりひとりに個別の番号を 割り振り、認識できるようにしています。 受講申込みに関する問い合わせ用の番号等としても使用します。

④スマホ対応

- ・スマートフォン等でも見やすく、操作可能。
- ⑤1講座・WSごとに申込み

・ネットメンバーページでは、1講座・WSごとに申込み。

## (2) 受講申込み・受講料納入から講座初日までの流れ

#### 受講決定通知に開講初日一覧表が同封されています。 受講料振込後、アカデミーから連絡・通知はありません。

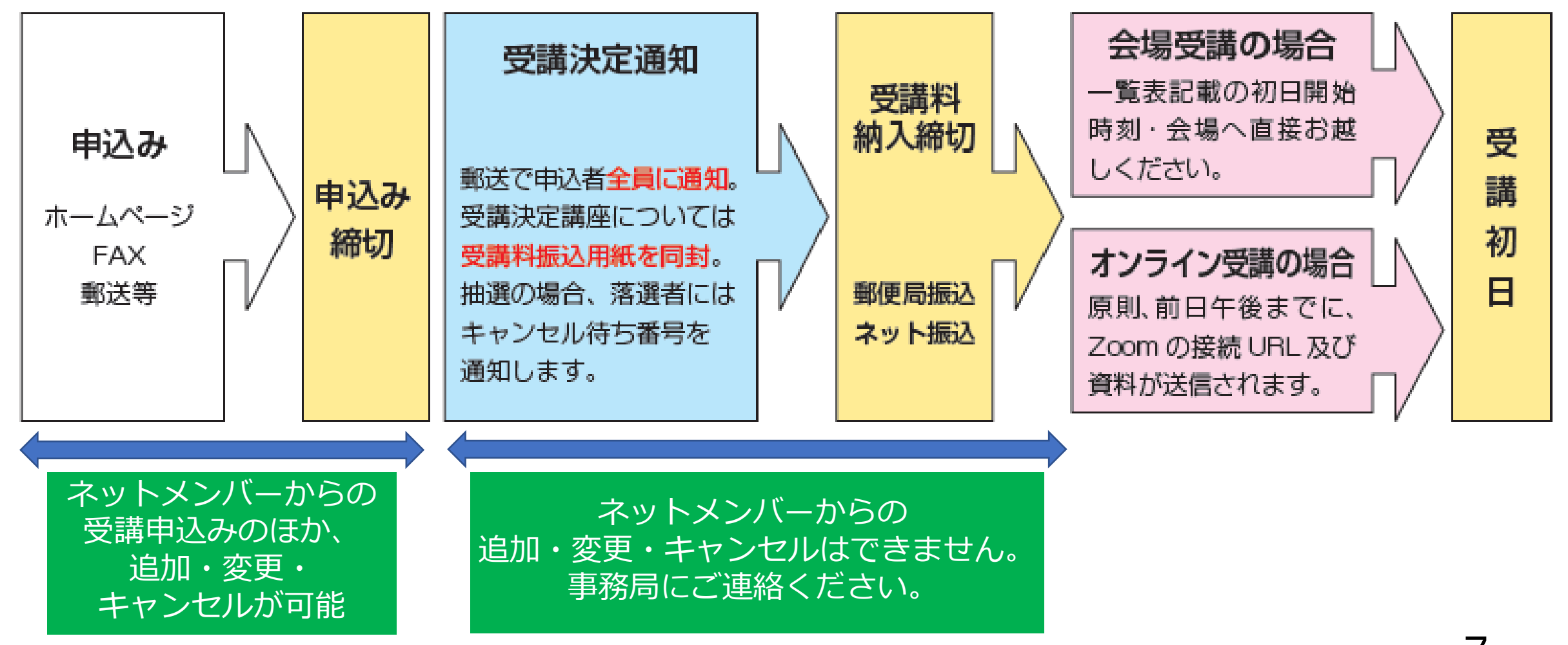

# 3. ネットメンバーに登録する(新規会員登録) (1) ネットメンバートップページにアクセスする。

- 「かわさき市民アカデミー」のホームページを表示する。 (「かわさき市民アカデミー」で検索)
- 「ネットメンバーログイン」のボタンをクリック(またはタップ)す ると、ネットメンバートップページが表示される。 (かわさき)

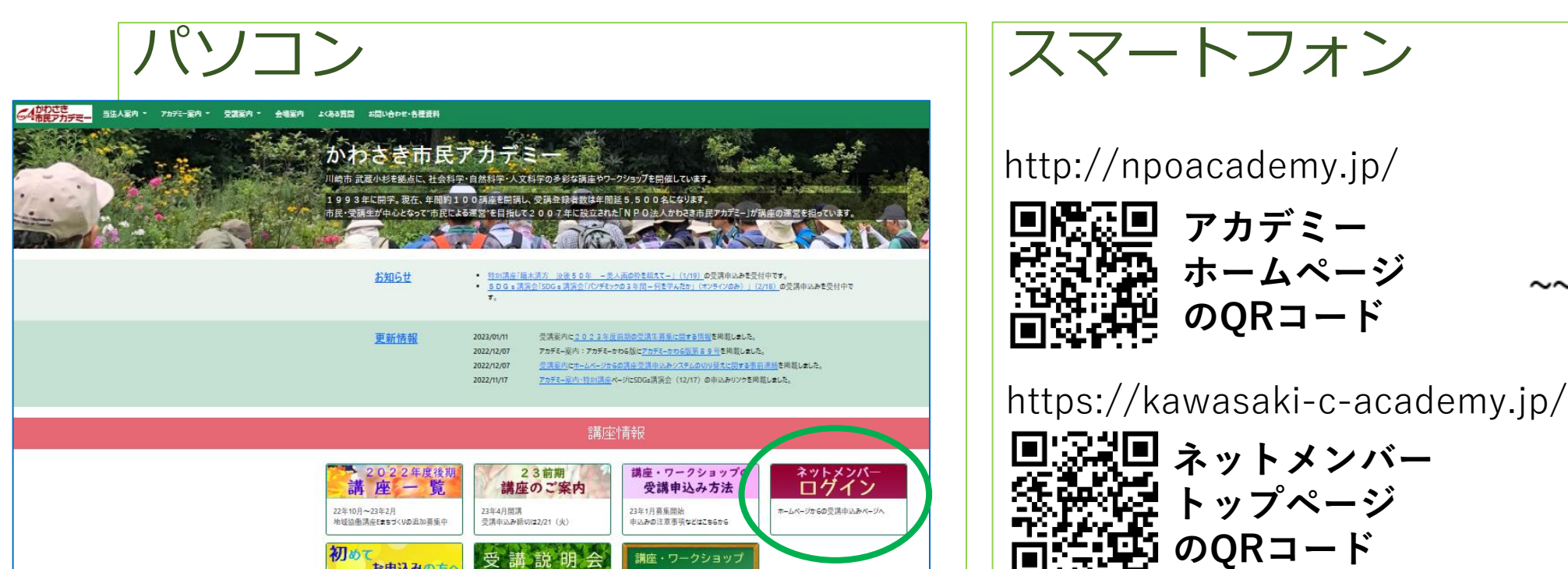

お申込みの方

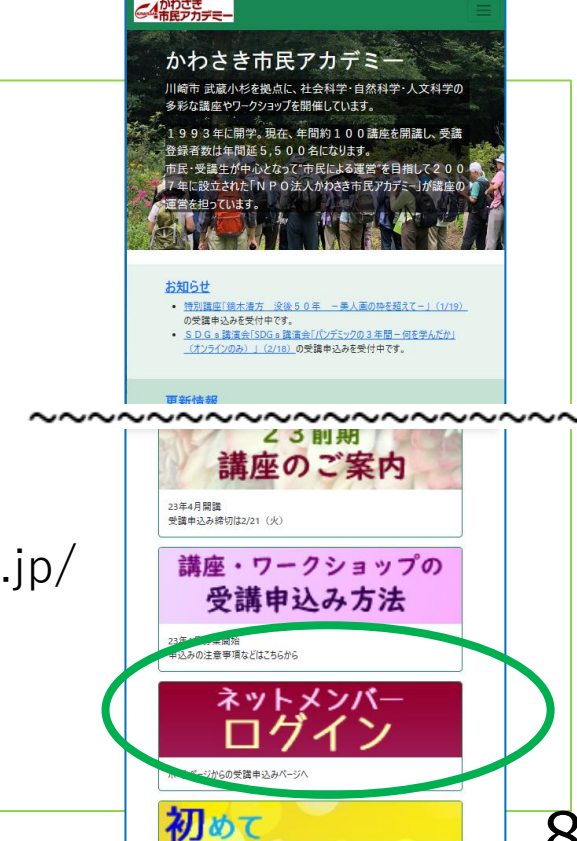

# (2)「新規会員登録」ボタンをクリック (またはタップ)する。

#### 「ログイン」ボタンをクリック(またはタップ)するとログイン画面が 表示される。

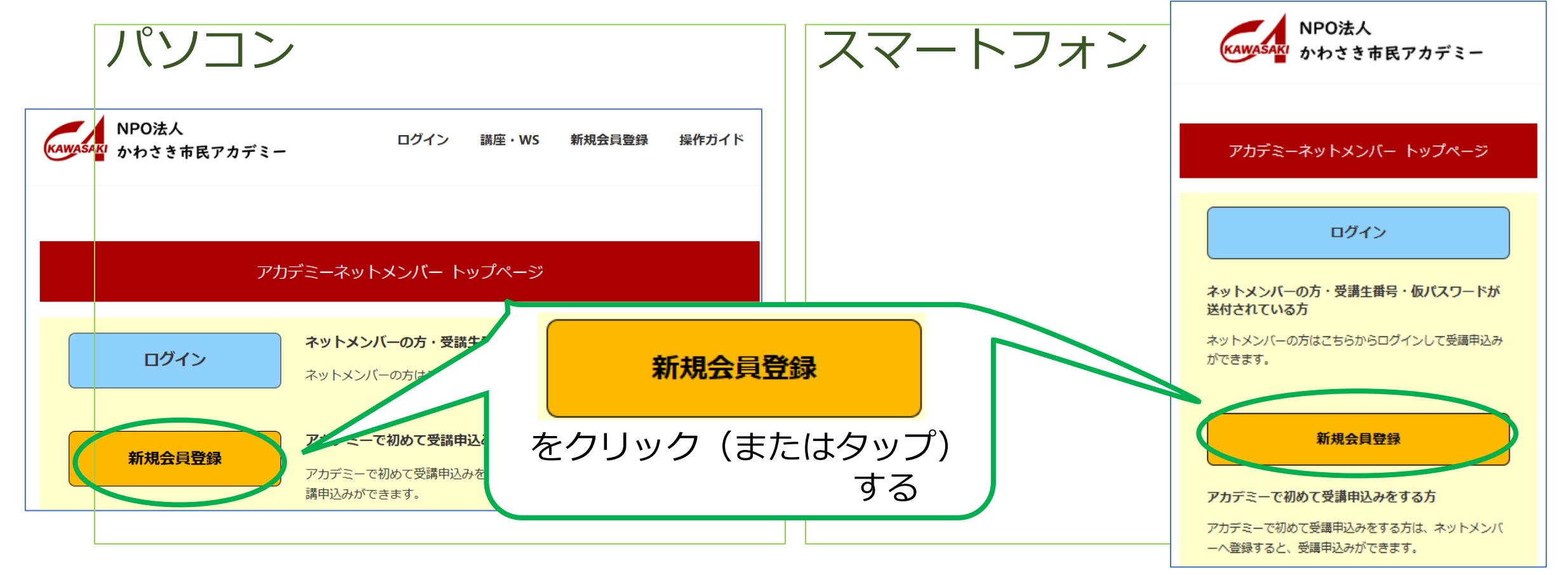

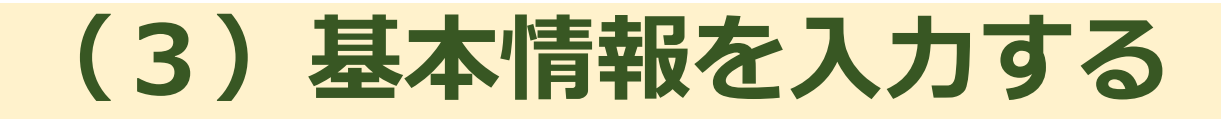

# 「新規会員登録」ボタンを押すと、「新規会員登録」のページが表示される。会員区分を選択し、必要事項を入力する。

| パソコン・スマ | ートフォン                                                                                                    |  |
|---------|----------------------------------------------------------------------------------------------------|--|
|         |                                                                                                    |  |
|         | ★ トップページ / 新現会員登録                                                                                                    |  |
|         | <ul> <li>新規登録を行います。以下のフォームに必要事項を入力、「登録」ボタンを押してください。</li> <li>「*」は必須項目です。</li> <li>会員区分を変更されると、変更前に申込んだ講座・WSはすべて削除されます。改めて講座・WSの申込みをしてください。</li> <li>入力後、「登録」ボタンを押してください。</li> <li>入力いただいたメールアドレスに登録の確認メールを送信します。</li> </ul> 新規会員登録  *必須項目  受講生番号(自動で発音されます):W2312462 |  |
|         | <b>会員区分*</b><br>会員区分を選択する                                                                                                    |  |
|         | 学群*(1年会員、2年会員のみ)<br>選択して下さい<br>【学群とは】系統的・総統的な学習の目安として、互いに関連の深い領域を緩やかにまとめています。アカ<br>デミーにおけるご自分のホームグラウンドのようなものとお考えください。会員期間中の学群変更は、でき<br>ません。                                                                                                    |  |
| ~~~~    | 姓 (例 : 川崎)<br>                                                                                                    |  |

#### 必要事項を入力する際、パスワードの欄には、ご自身で考えたパスワードを 入力する。

パスワードは、<u>半角で、英大文字 A~Z ・英小文字 a~z ・数字 0~9の3つ</u> <u>の形式を組み合わせて8文字以上</u>で設定する。 アルファベットは大文字、小文字を区別するので入力時に注意する。

| パスワー         | ۴*                                                                                 |
|--------------|------------------------------------------------------------------------------------|
| 半角で英<br>い。アル | 大文字 A~Z ・英小文字 a~z ・数字 0~9を組み合わせて8文字以上で設定してくださ<br>ファベットは大文字、小文字を区別しますので入力時にご注意ください。 |
| 8文字以         | 上(半角英大小・数字すべて含む)                                                                   |
| パスワー         | ド確認*(確認のためもう一度入力願います)                                                              |

### (4)「登録」ボタンを押す。

#### 必要事項を入力したら「登録」ボタンを押す。「登録情報が更新されまし た」と表示される。

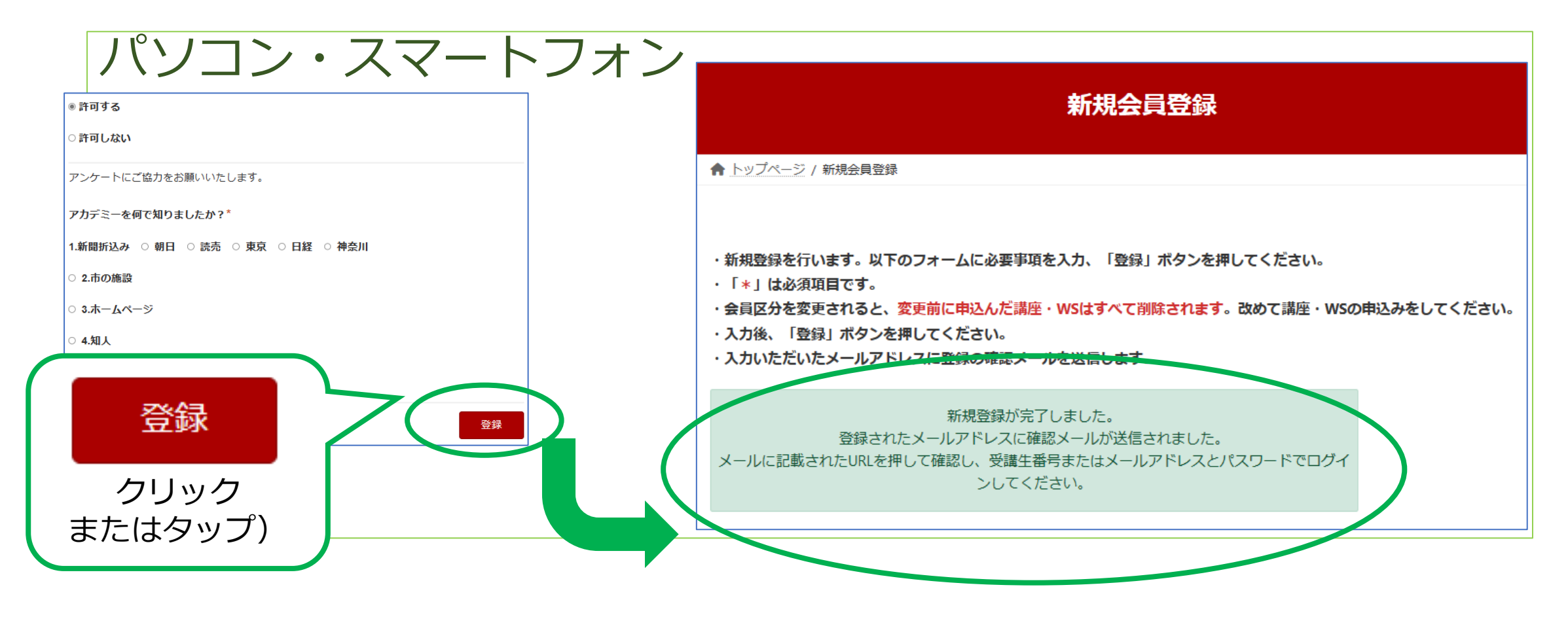

#### (5)メールソフトを開いて、 開き、URLをクリックする。

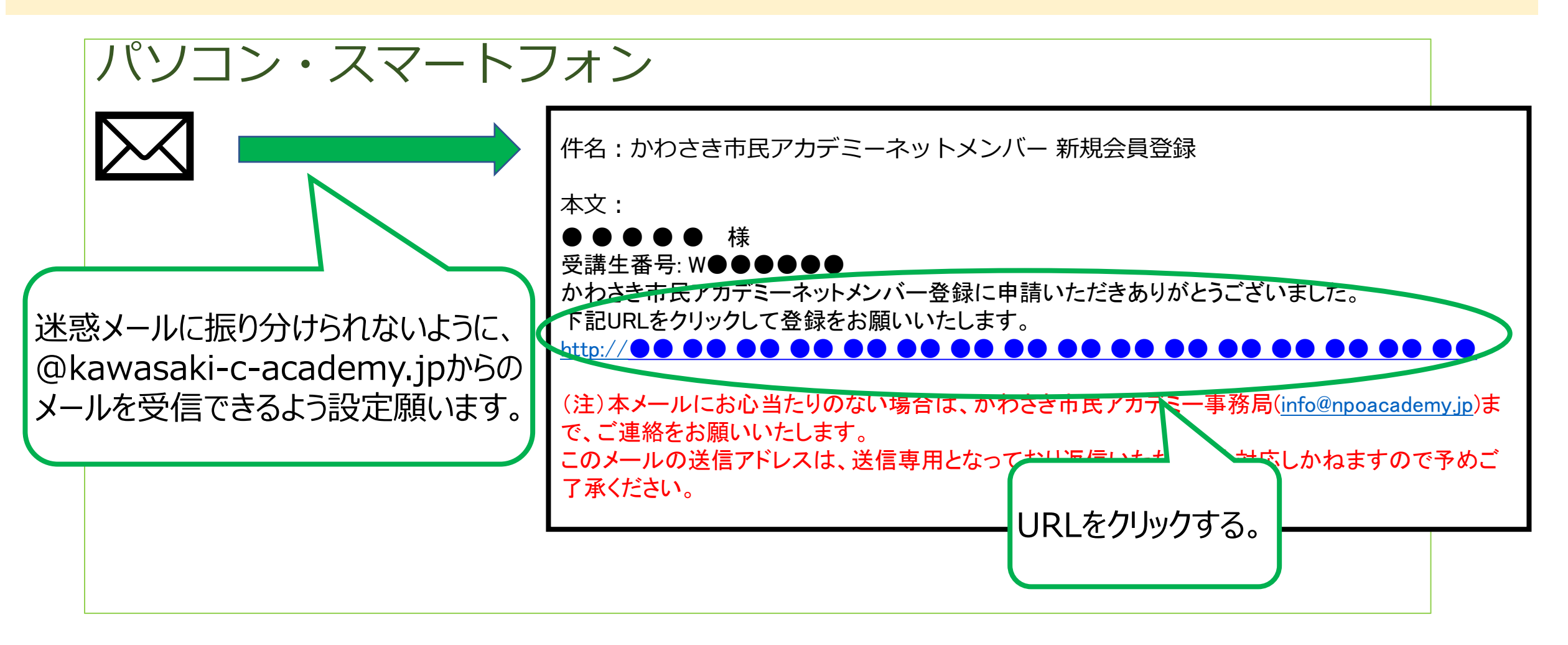

「新規会員登録」メールを

# (6)「メールアドレス認証が完了しました。」と表示される。

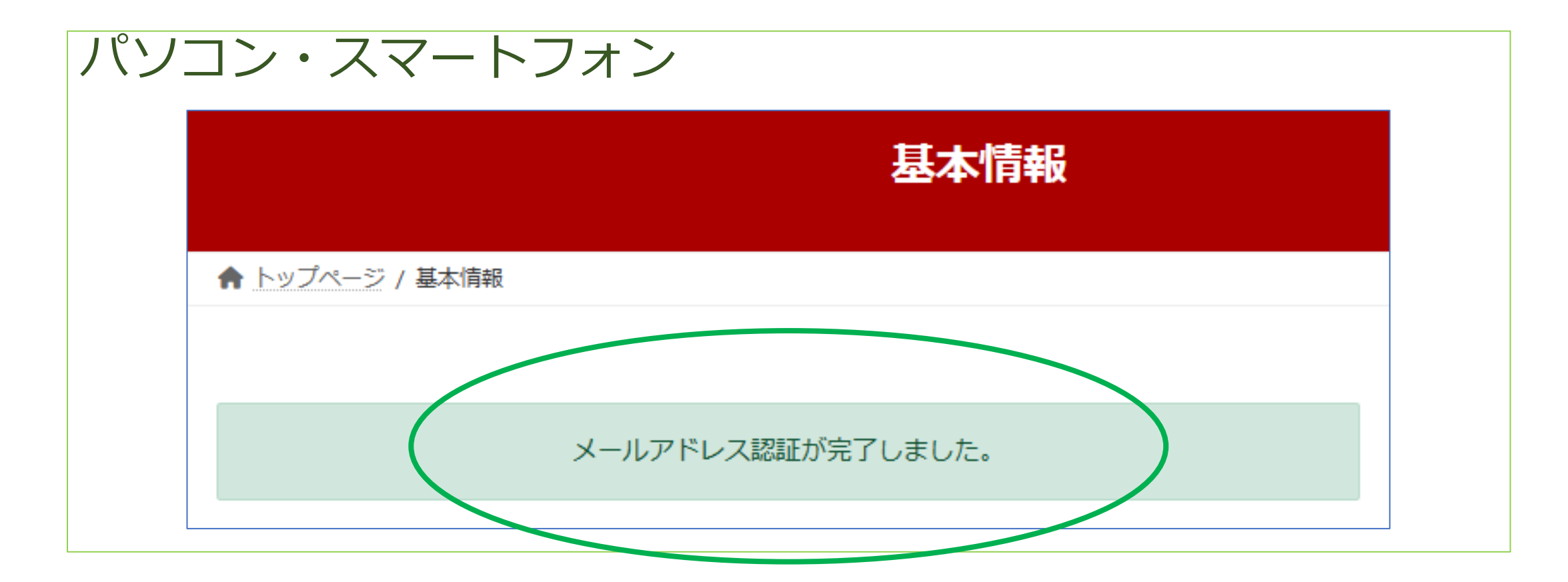

これで新規会員登録ができました。

## (7)「ネットメンバーメニュー」をクリック(または タップ)する。

次は、講座・ワークショップ(WS)の受講申込みを行うので、 <u>画面上部の「ネットメンバーメニュー」</u>をクリック(またはタップ)する。

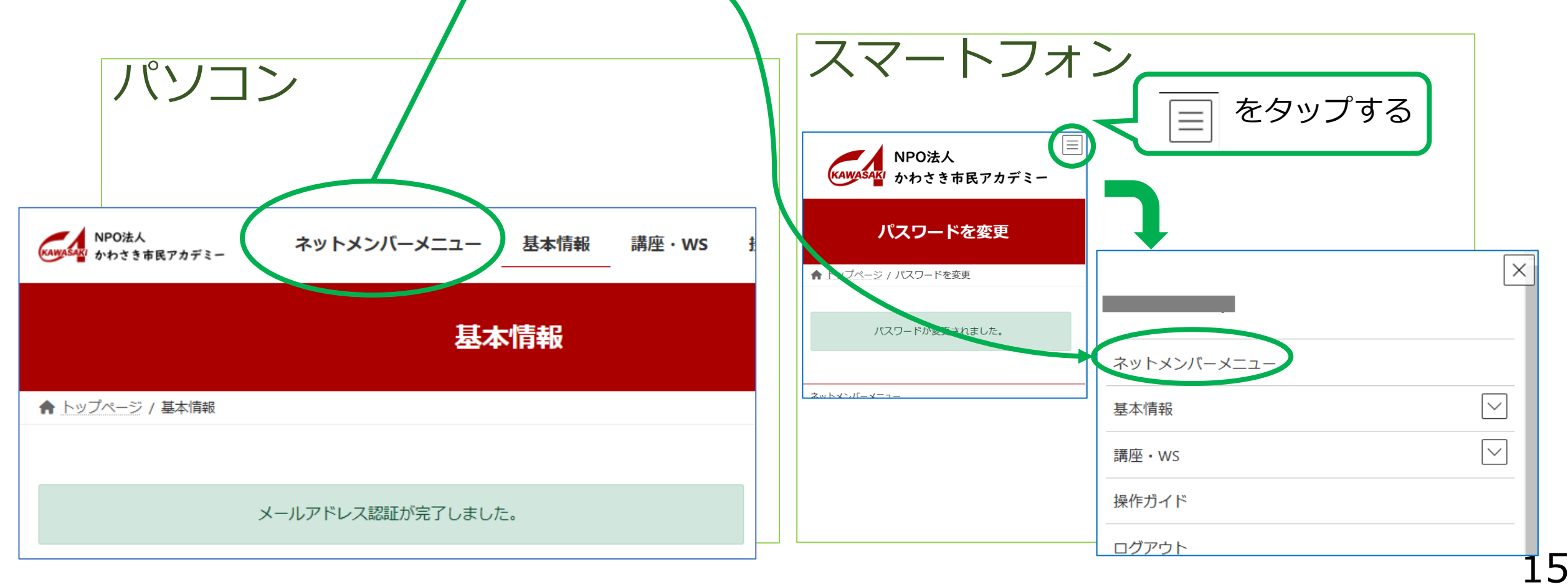

4. 講座・ワークショップ(WS)を申込む

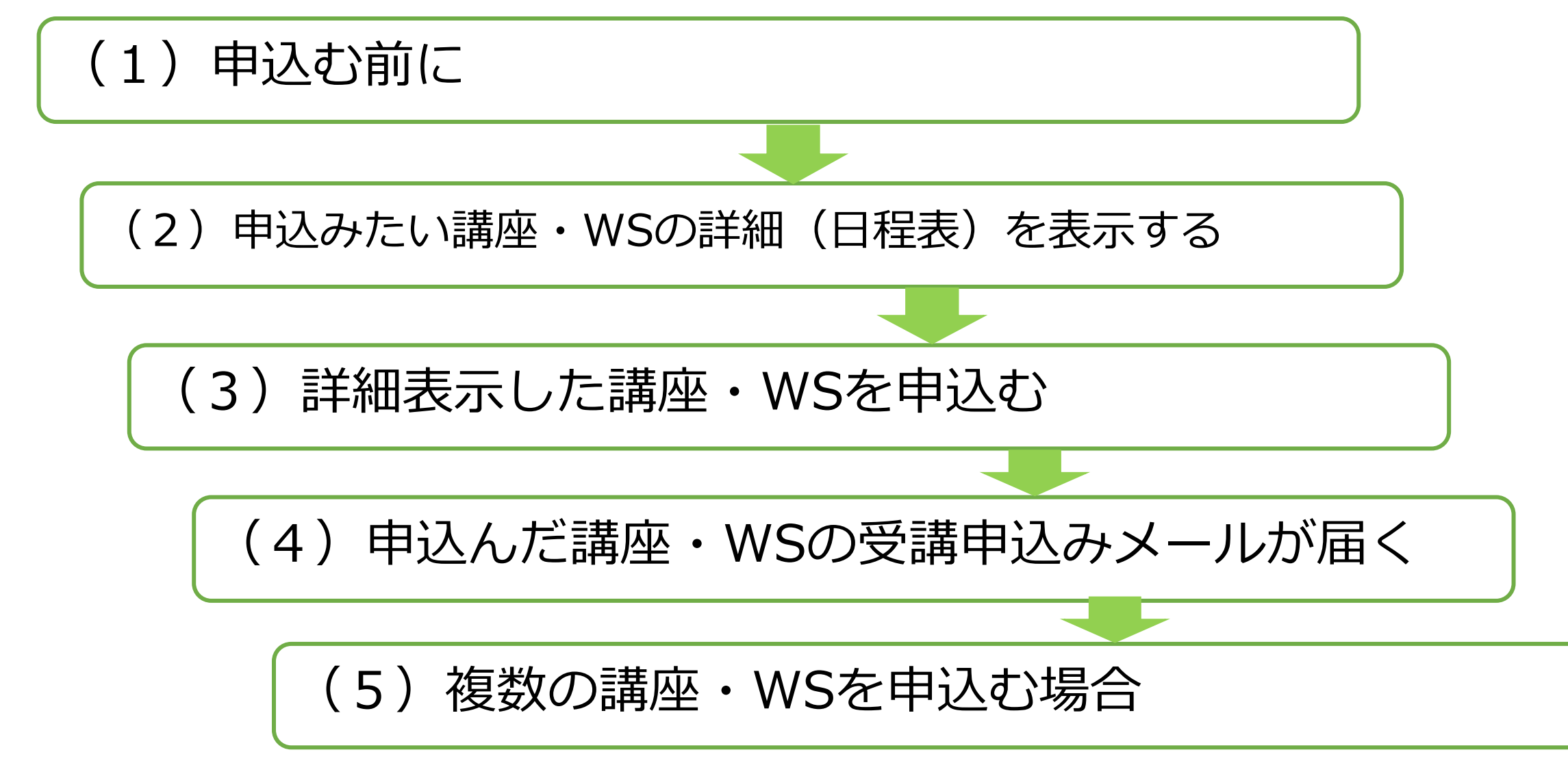

①講座・WSの受講申込みは、1講座・WSごとに行う。
②1つの講座・WSを申込むごとに、受講申込みメールが
1通届く。

| <ul><li>(2)申込みたい講座・WS</li></ul>                                               | の詳細(日程表)を表示する          |
|-------------------------------------------------------------------------------|------------------------|
| 「ネットメンバーメニュー」の                                                                | 「講座申込みメニュー」には、         |
| 「講座・ワークショップ一覧」と                                                               | と「学群・曜日別一覧」の2つの        |
| ボタンがあり、どちらからでも詞                                                               | <b>冓座・WSの詳細(日程表)を表</b> |
| 示できる。                                                                         | スマートフォン                |
| パソコン                                                                          | ネットメンバーメニュー            |
| ネットメンバーメニュー                                                                   | ↑ ホットメンバーメニュー          |
| ♠ <u>トップページ</u> / ネットメンバーメニュー                                                 |                        |
|                                                                               | 講座申込みメニュー              |
| 講座・ワークショップー覧<br>「講座一覧」「学群・曜日別一覧」から各講座・ワークショップ(WS)の日程表(詳細)を参照し、受講申込みができます。     | 調産・ワークショッフー員 学群・曜日別一覧  |
| 学群・曜日別一覧<br>1つ目の受講申込みを完了した後に、再び「講座一覧」等から該当講座・WSの詳細を<br>表示して、受講申込みボタンを押してください。 | 1                      |

#### ①「講座・ワークショップ一覧」から、詳細を表示する

#### 全講座が一覧で表示される。 検索窓で、キーワード検索をすると、キーワードに関連する講座・WSを 表示することもできる。 スマートフォン

| パソコン                                                                                                    | の深い頑颯を緩やかにまとめています。アカテミーにおける<br>自分のホームグラウンドのようなものとお考えください。 会員<br>期間中の学群変更は、できません。                                   |
|----------------------------------------------------------------------------------------------------|----------------------------------------------------------------------------------------------------|
| 講座・ワークショップ一覧<br>★ トップページ / 調座・ワークショップ一覧                                                                                                    | Q、検索 検索                                                                                                    |
| <ul> <li>各講座・ワークショップ(WS)名をクリックすると日程表(詳細)が表示され、その講座・WSの受講申込みができます。</li> <li>受講申込みは、1講座・WSごとに受け付けます。</li> <li>複数の講座・WSを申込む場合は、1つ目の受講申込みを完了した後に、再び「講座一覧」等から該当講座・WSの詳細を表示して、受講申込みボタンを押してください。</li> <li>【学群とは】系統的・総続的な学習の目安として、互いに開連の深い領域を緩やかにまとめています。アカデミーにおけるご自分のホームグラウンドのようなものとお考えください。会員期間中の学群変更は、できません。</li> <li>Q、検索</li> </ul> | <01> 講座1 美術 I (月曜日)<br>(学群:美術)<br>近代日本画の変遷                                                                         |
| <01> 講座1 美術 I (月曜日)(学群:美術)         近代日本画の変遷         <02> 講座2 自然 I (川崎学)(月曜日)(学群:川崎学)         大地の声を聴く 江戸・川崎・神奈川・東京・・・自然の恵み編 その3         <03> 講座3 現代事情 (月曜日)(学群:政治・経済・社会)         世界のエネルボー・奈原を巡るカオスー界もの洗わぶま道を探る                                                                                                    | <ul> <li>&lt;02&gt; 講座 2 自然 I (川崎学) (月曜日)<br/>(学群:川崎学)</li> <li>大地の声を聴く 江戸・川崎・神奈川・東京・・・自然<br/>の恵み編 その 3</li> </ul> |

#### ②「学群・曜日別一覧」から詳細を表示する。

学群別の一覧と曜日別の一覧が表示される。 例えば、気になる学群や曜日をクリック(またはタップ)すると、該当す る講座・WSの一覧が表示される。

| パソコン                                                                                                    | スマートフォン                                                                          |
|----------------------------------------------------------------------------------------------------|----------------------------------------------------------------------------------|
| NPOはA<br>NPOはA<br>NPO<br>NPO<br>NPO<br>NPO<br>NPO<br>NPO<br>NPO<br>NPO<br>NPO<br>NPO | 1はま9。 会員期間中の子研変更はできません。                                                          |
| 学校である。「「「「「」」」」「「」」」」「「」」」」」「「」」」」」」」」」」」」」                                                                                                    | 政治・経済・社会     【政治・経済・社会】講座一覧                                                      |
| <ul> <li>▲ トップページ / 温速・ワークショップ一覧 / 学群・曜日明一覧</li> <li>         政治・経済・社会              <u>歴史・文学・人間学             政治・経済・社会         </u> </li> </ul>                                                                                                    |                                                                                  |
| 自然科学     トッブページ / 漏座・ワークショップ一覧 / 学群・曜日別一覧       環境・みどり     各漏座・ワークショップ (WS) 名をクリックすると日程表(詳細)が表示され、その講座・WSの受講申込みができます。<br>受講申込みは、1 講座・WSごとに受け付けます。<br>複数の講座・WSを申込む場合は、1つ目の受講申込みを完了した後に、再び「講座一覧」等から該当講座・WSの詳細を表示して、受講申込みボタンを押してください。       美術     [政治・経済・社会] 講座一覧                                                                                                    |                                                                                  |
| 川崎学       <03> 講座3 現代事情 (月曜日)(学群:政治・経済・社会)         世界のエネルギー・資源を巡るカオスー日本の進むべき道を探る         エクセレント            短期集中講座    (04> 講座4 国際関係 (月曜日)(学群:政治・経済・社会) 日本と朝鮮半島―その歴史と現状をどのように考えたらいいのか                                                                                                    | 環境・みどり       <05> WS-1 国際関係WS (月曜日)(学群:         政治・経済・社会)       日韓関係にどのように取り組むのか |
| 連携講座     <05> W S - 1 国際関係W S (月曜日)(学群:政治・経済・社会)       連携講座     日韓関係にどのように取り組むのか       地域協働講座     <22> 講座18 政治・社会 (水曜日)(学群:政治・経済・社会)       近世日本の政治知慣史                                                                                                    | <u> ・ 二部・ 二部・</u> <22> 講座18 政治・社会 (水曜日)(学群:<br>政治・経済・社会)<br>近世日本の政治用相由           |

| 等の詳細が表示                                                  | 示される。                                                                                                    |         | 講座情報                                                                                                    |
|----------------------------------------------------------|----------------------------------------------------------------------------------------------------|---------|----------------------------------------------------------------------------------------------------|
| パソコン                                                     |                                                                                                    | スマートフォン | <ul> <li>▲ トップページ / 講座情報 / 講座 /</li> <li>講座 3 現代事情 (月曜日)(学群:政治・経済・社会)</li> </ul>                                                                                                    |
| ★ トップページ / 講座情報 / 講座 / 講座 3 現代申情                         | 講座情報<br>(月曜日) (学群:政治・経済・社会)                                                                                         |         | <03> 講座3 現代事情<br>(月曜日)(学群:政治・経済・社<br>会)                                                                                                    |
| <03> 講座3 現代事情<br>会)                                      | (月曜日)(学群:政治・経済・社                                                                                                    |         | 開講日<br>────────────────────────────────────                                                                                                    |
| 開講日                                                      | 開催場所                                                                                                    |         | 開催場所                                                                                                    |
| 2023年4月17日                                               | <ul> <li>&lt;02&gt;オンライン併用(会場受講は 川崎市生涯学習プラ<br/>ザ)</li> <li>211-0064,神奈川県,川崎市,中原区今井南町28-41川崎<br/>市生涯学習プラザ</li> </ul> |         | <ul> <li>(*)      &lt; &lt; <p>&lt; &lt; <p>&lt; &lt; <p>&lt; &lt; <p>&lt; &lt; &lt; <p>&lt; &lt; &lt; <p>&lt; &lt; &lt; <p>&lt; &lt; &lt; &lt;</p></p></p></p></p></p></p></li></ul>                                                                                                    |
| 世界のエネルギー・資源を巡るカオスート                                      | 日本の進むべき道を探る                                                                                                    |         | 世界のエネルギー・資源を巡るカオスー日本の進むべき<br>道を探る                                                                                                    |
| 世界人口爆発そして気候変動というかつてない試練に直面<br>つつある。本講座では、世界のエネルギー及び資源に関わ | iし、エネルギー・資源を巡る世界の争いは、カオスとも言える状況に陥り<br>る状況を俯瞰し、自前資源に乏しい日本が、進むべき道を探る。                                                 |         | 世界人口爆発そして気候変動というかつてない試練に直面<br>し、エネルギー・資源を巡る世界の争いは、カオスとも言え<br>る状況に陥りつつある。本講座では、世界のエネルギー及び<br>資源に関わる状況を俯瞰し、自前資源に乏しい日本が、進む<br>べき道を探る。                                                                                                    |
| 財雪<br>世界のエネルギー・資源を巡るカオスーE                                | は本の進むべき道を探る オンライン研用                                                                                                 |         |                                                                                                    |
| (会場定員)96名 [オンライン定員]100名<br>[政治・経済・社会] 現代事情 7時431 年5      | (受講科) 2年会員5,720円 1年会員6,435円 聴講生8,580円<br>210時 30分~12時 00分 (計6回)                                                     |         | King 昭和52年4月年 - 第四世語252月2 - 日本の道的「単語単語25 505-0-8月     Sourcesting Loop Content and Content and Loop Content and Loop Content and Lo |
| ■ 世界人口爆発そして気候空動というかってないを<br>つつある。本環座では、世界のエネルギー及び資       | 「線に直面し、エネルギー・資源を巡る世界の争いは、カオスとも言える状況に陥り<br>原に関わる状況を俯瞰し、自前資源に乏しい日本が、進むべき道を探る。                                         |         | 田戸人口会なり、TSAISBAL やってた、ASRAISE、194.5 <sup>4</sup> - 259424年代のやいて、ASTALを見たされた000<br>Tobal ANSTITL されたまたよう*2012年にわられたは、日本日本には、日本日本には、日本日本<br>医 月/日 (5) ● 田 258.9<br>エリーク・ローク・ローク・ローク・ローク・ローク・ローク・ローク・ローク・ローク・ロ                                                                                                    |
| 回 月/日(曜) 会 場                                             | 学習内容 講師名(敬称略)                                                                                                    |         | 2 2/15 (R) 2017 2017 2017 2017 2017 2017 2017 2017                                                                                                    |
| 1 4/17 (月) パリ協定がめざすア                                     | ジェンダとエネルギー資源の混迷 日本経済新聞社 シニアライター 山下 直一                                                                               |         | 4 6/12 (A) 7997 BURSTERCONTATIONOUSLEEN REAL STORM DESCENSES                                                                                                    |

21

#### 日程表を拡大して見たいときは、日程表の左下のズームボタンで 大きさを変えることができる。

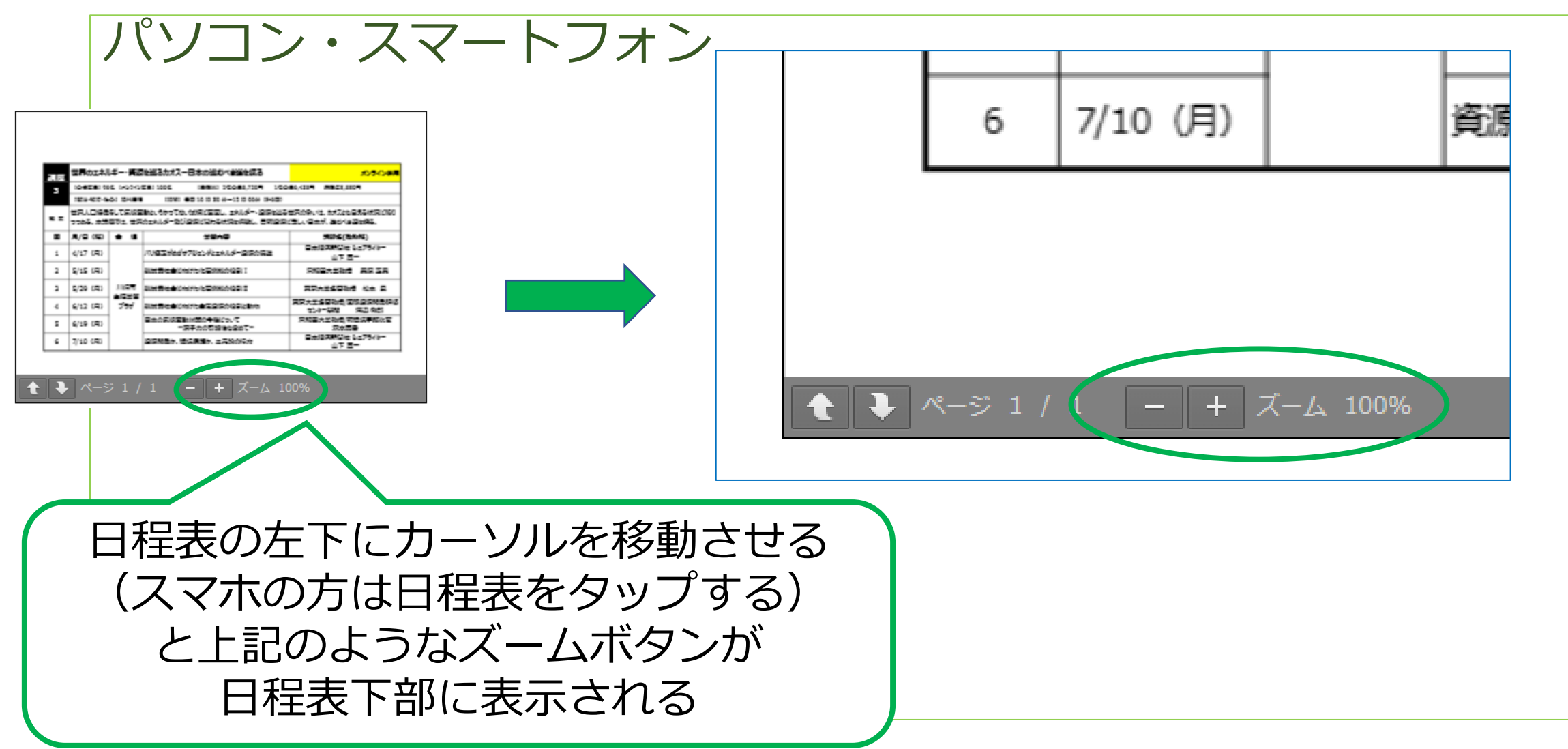

#### (3) 詳細表示した講座・WSを申込む

# ①日程表の下部に移動すると「この講座の受講申込み」コーナーが表示される。

|                                                                                                    |                                                    | この講座の受講申込み                                                                                                    |
|----------------------------------------------------------------------------------------------------|----------------------------------------------------|----------------------------------------------------------------------------------------------------|
| 構座の受講申込み<br>受講形式を選択してください。選択欄は、受講料の右側には<br>選択後、「この講座を申込む」ボタンを押してください。<br>・会場受講のみの講座・ワークショップの場合<br>既に「1」が選択されていますので、選択欄の数字を変更す<br>・オンライン供用講座・ワークショップの場合<br>オンライン受講または会場受講のどちらか希望の受講形式の<br>選択してください。 | 5ります。<br>することはできません。<br>D選択欄で「1」を選択し、もう一方の選択欄は「0」を | <ul> <li>受講形式を選択してください。選択欄は、受講料の右側にあります。</li> <li>選択後、「この講座を申込む」ボタンを押してください。</li> <li>・会場受講のみの講座・ワークショップの場合</li> <li>既に「1」が選択されていますので、選択欄の数字を変更することはできません。</li> <li>・オンライン供用講座・ワークショップの場合</li> <li>オンライン受講または会場受講のどちらか希望の受講形式の<br/>選択欄で「1」を選択し、もう一方の選択欄は「0」を選択してください。</li> </ul> |
| 2年会員 オンライン受講                                                                                                    | ¥5,720 0 ~                                         | 2年会員 オンライン<br>受講 ¥5,720 0 ~                                                                                                    |
|                                                                                                    | ¥5,720 0 ~                                         |                                                                                                    |

#### ②受講料の右側の選択肢で「1|を選択する。 オンライン併用講座の場合は、希望の受講形式の方のみ「1」を選 **択する。(もう一方の受講形式は「0」のままにする)** パソコン・スマートフォン この講座の受講申込み ~ 受講形式を選択してください。選択欄は、受講料の右側にあります。 選択後、「この講座を申込む」ボタンを押してください。 聴講牛 ¥17.160 1 ^ 選択 この講座を申込む この講座の受講申込み オンライン併用講座の場合は、 受講形式を選択してください。選択欄は、受講料の右側にあります。 選択後、「この講座を申込む」ボタンを押してください。 希望の受講形式の方のみを 聴講生 オンライン受講 ¥17.160 「1」にする 0 ~ 聴講生 会場受講 ¥17.160 0 ~ 24 この講座を由込む

#### ③「この講座を申込む」ボタンをクリック(またはタップ)する。

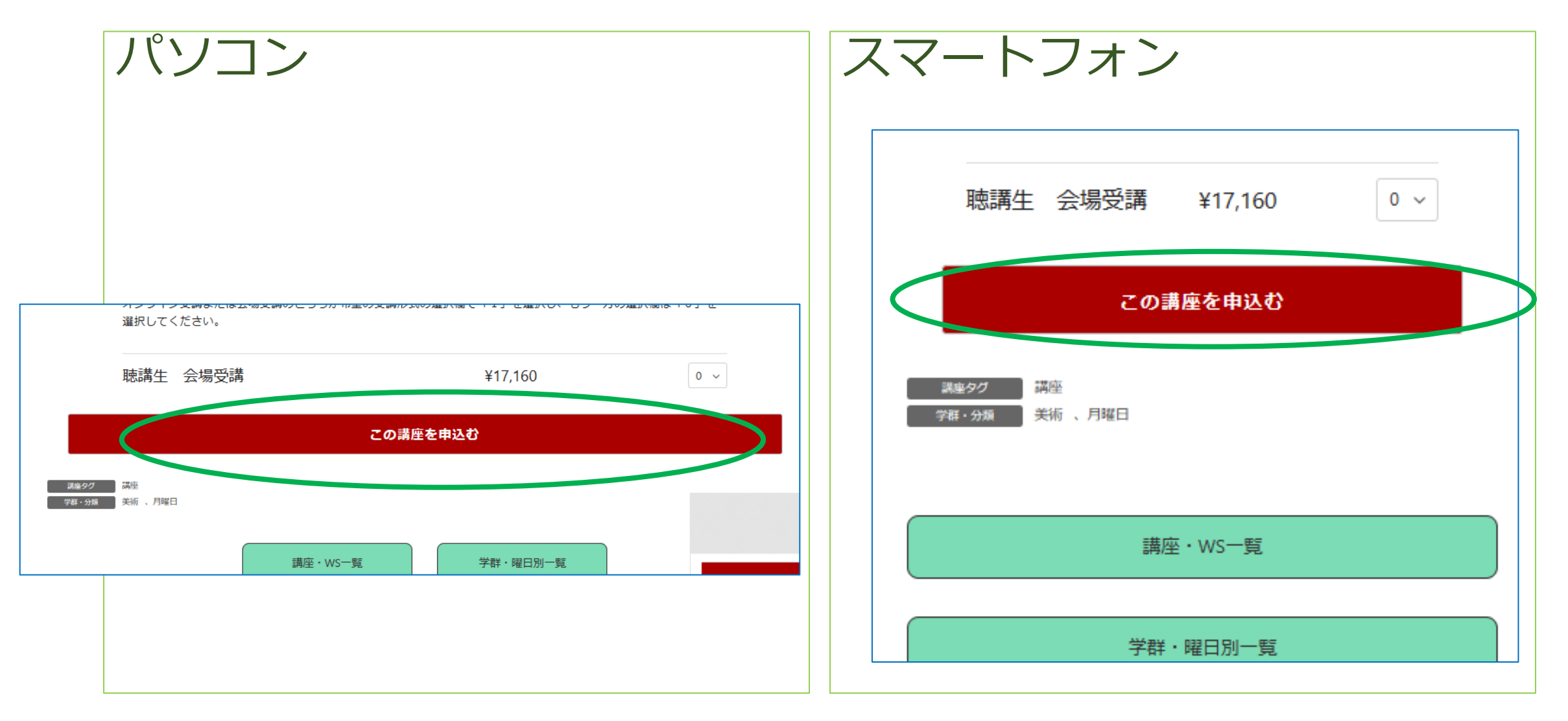

#### ④この講座を受け付けた旨の文章が表示される。

| パソコン スマートフォン                                                                                                    |        |
|----------------------------------------------------------------------------------------------------|--------|
| この講座の受講申込みを受け付けました。申込み確認メールを<br>着いたします。<br>ひとつの講座・ワークショップの受講申込みにつきメールが1                                                                                                    | ž<br>ž |
| Cの講座の受講申込みを受け付けました。申込み確認メールを送信いたします。<br>ひとつの講座・ワークショップの受講申込みにつきメールが1通届きます。<br>複数の講座・WSを申込む場合は、「メニューページに戻る」ボタンを押して、再び「講座一覧」等から該当講座・WSの詳細を表<br>示して、一部書申込みをしてください。<br>##27    ##<br>28 |        |
| 螺座・WS一覧<br>学群・曜日別一覧<br>メニューベージ<br>メニューベージ<br>はなりてて、文晶サービンのでしてくたとている<br>調座タグ<br>講座<br>学群・分類<br>美術 、月曜日                                                                               |        |
| 講座・WS一覧                                                                                                    |        |
| 学群・曜日別一覧                                                                                                    |        |
| マーページ                                                                                                    |        |

# (4)申込んだ講座・WSの受講申込みメールが届く

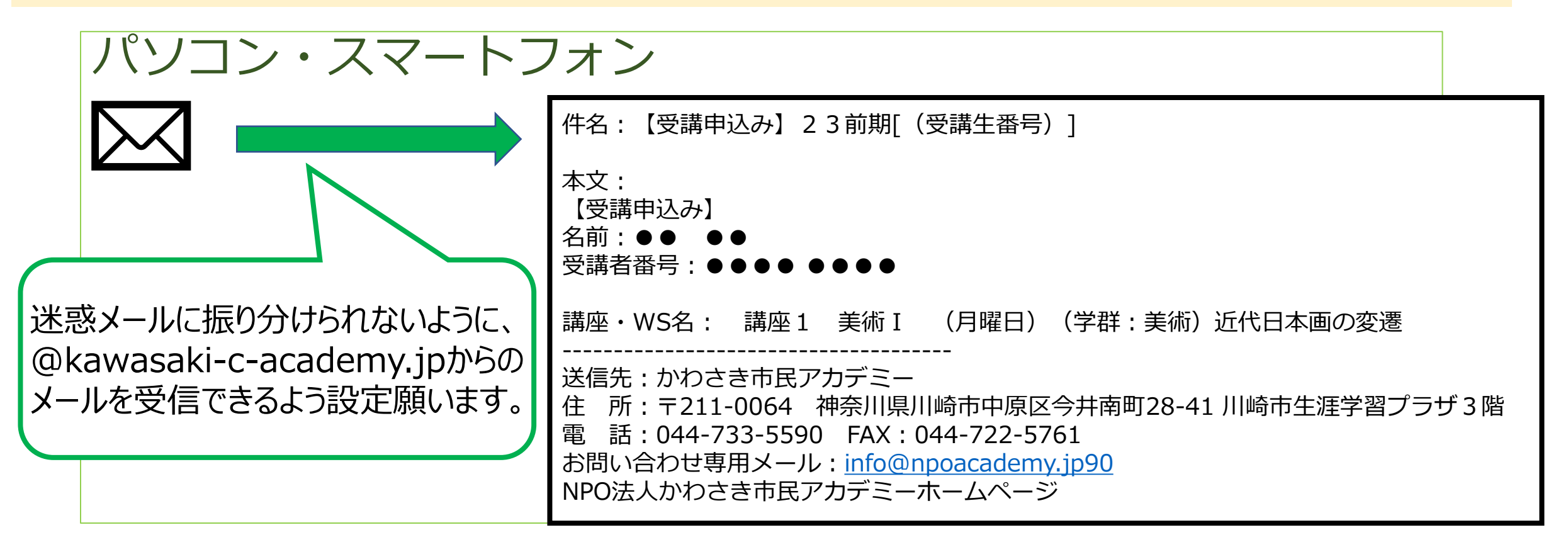

#### これで1つの講座・WSの申込みができました。 →申込み講座・WSが1つの方は、ログアウトする。 →複数の講座・WSを申込む方は、(5)へ。

27

#### (5) 複数の講座・WSを申込む場合

(1)「講座・ワークショップ一覧」または「学群・曜日別一覧」から、
 (2)申込みたい講座・WSの詳細を表示、③詳細を確認して日程表下部へスクロールし、④「この講座の受講申込み」コーナーで受講形式を選択後、「この講座を申込む」ボタンをクリック(またはタップ)する。
 以下同様の操作を繰り返すことで、複数の講座・WSの申込みができる。

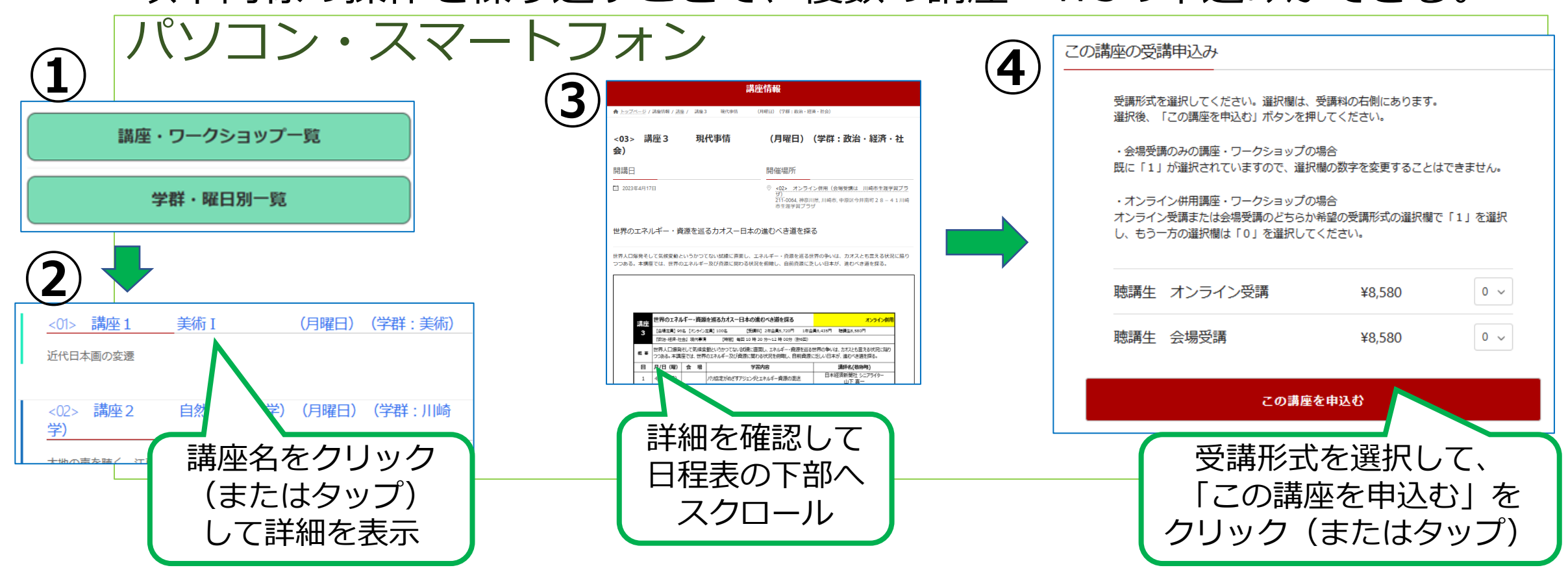

28

### (6) 申込み講座の確認をする

#### ①ログイン後の「ネットメンバーメニュー」から、 「申込み講座・ワークショップ(WS)の照会」ボタンを クリック(またはタップ)すると、②申込んだ講座の一覧が表示される。

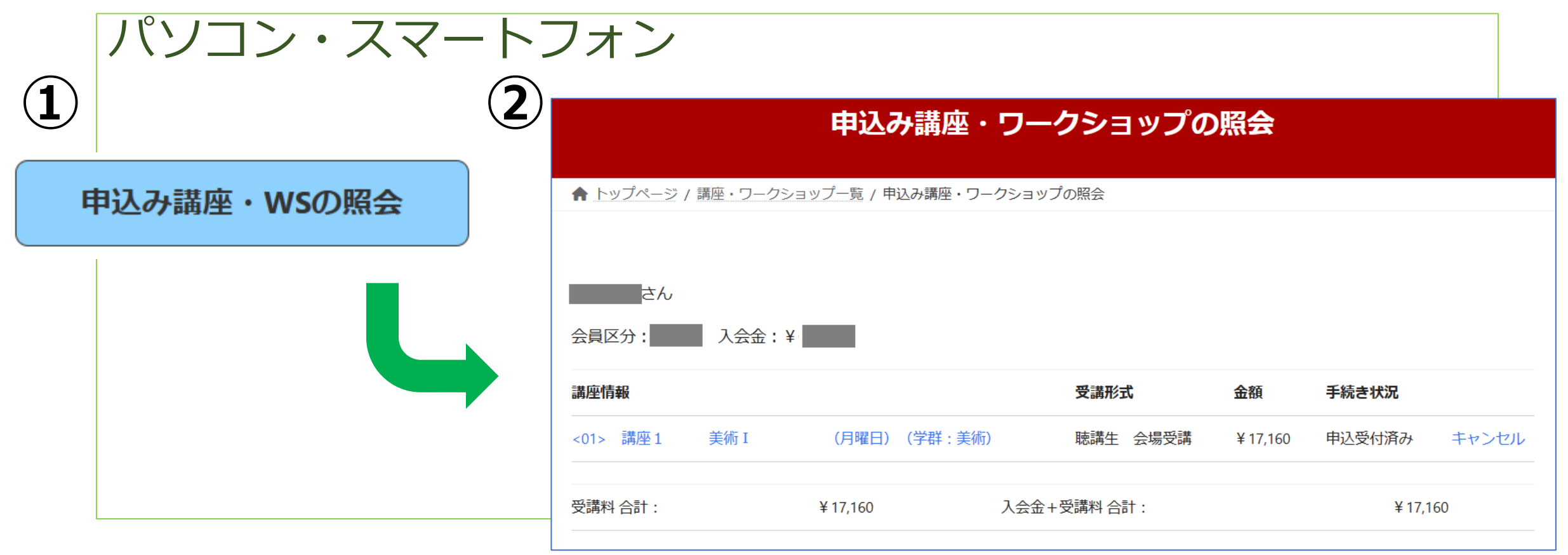

# 5. よく使う操作

# (1) (申込み締切日まで) 会員区分を変更したい

#### <u>\*会員区分変更の際のご注意</u>

- ・会員区分を変更すると、変更前に申込んだ講座・WSはすべて 削除されるので、改めて講座・WSの申込みをしてください。 その際、変更前に申込んだ講座・WSのキャンセル通知メール が届きますのでご了承ください。
- ・2年目の2年会員の方は、会員区分や学群の変更はできません。

# ①ログイン後の「ネットメンバーメニュー」から、「基本情報の照会・変更」ボタンをクリック(またはタップ)する。 ②会員区分の欄で、希望の会員区分に変更する。 2年会員または1年会員に変更した方は、併せて学群欄も選択する。

③画面下部の「基本情報の更新」ボタンをクリック(または タップ)する。

④改めて講座・WSの申込みを行う。

# (2)(申込み締切日まで)申込んだ講座・WSの キャンセル

①ログイン後の「ネットメンバーメニュー」から、
 「申込み講座・ワークショップ(WS)の照会」ボタンを
 クリック(またはタップ)する。

②申込み講座・WSの一覧から、キャンセルしたい講座・WS の右端にある「キャンセル」という文字をクリック(また はタップ)すると、該当講座・WSの申込みがキャンセル される。

③「受講申込みキャンセル」メールが届く。

# (3) (申込み締切日まで)申込み講座・WSの追加

移行ガイドの「3.講座・ワークショップ(WS)を申込む」「(5)複数の講座・WSを申込む場合」と同様に、下記の操作を行うことで、申込み講座・WSの追加ができます。

 (1)「講座・ワークショップ一覧」または「学群・曜日別一覧」から、
 (2)申込みたい講座・WSの詳細を表示、
 (3)詳細を確認して日程表下部へスクロールし、
 (4)「この講座の受講申込み」コーナーで受講形式を選択後、「この講座を 申込む」ボタンをクリック(またはタップ)する。

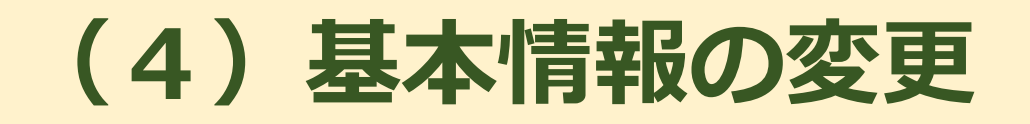

# 「ネットメンバーメニュー」から、「基本情報の照会・変 更」ボタンをクリック(またはタップ)する。

②基本情報で変更したい欄を適宜変更する。

③画面下部の「基本情報の更新」ボタンをクリック(または タップ)すると、変更が完了する。

# (5)パスワードを変更する

①「ネットメンバーメニュー」ページで、「基本情報メニュー」の「パスワードの変更」ボタンをクリック(またはタップ)する。

②ご自身で考えた新しいパスワードを入力する。

パスワードは、<u>半角で、英大文字 A~Z ・英小文字 a~z ・数字 0~9</u> <u>を組み合わせて8文字以上</u>で設定する。 アルファベットは大文字、小文字を区別しますので入力時に注意する。

③「パスワードを変更」ボタンをクリック(またはタップ)すると、「パスワードは変更されました」と表示される。

## (6) パスワードを忘れた

 ①「アカデミーネットメンバートップページ」で、「パスワー ドを忘れた」ボタンをクリック(またはタップ)する。

 ⑦「パスワードリセット」コーナーにて受講生番号またはメー ルアドレスを入力し、「パスワードをリセット」ボタンをク リック(またはタップ)する。

③「かわさき市民アカデミーネットメンバーパスワードのリ セット」というメールが届くので、そこに記載されているURL をクリックする。 ④「パスワードを変更」画面が表示されますので、ご自身で考え た新しいパスワードを入力する。

パスワードは、<u>半角で、英大文字 A~Z ・英小文字 a~z ・数字 0~9</u> の3つの形式を組み合わせて8文字以上で設定する。 アルファベットは大文字、小文字を区別するので入力時に注意する。

⑤「パスワードを変更」ボタンをクリック(またはタップ)する と、「パスワードは変更されました」と表示され、新しいパス ワードを使うことができる。

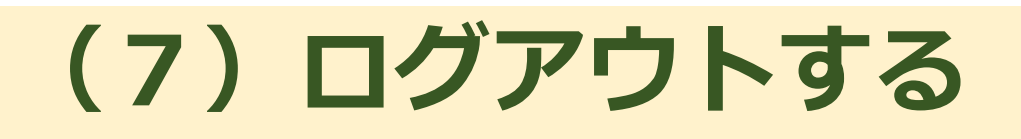

パソコン ①画面上部のメニューから「ログア ウト」をクリック。

スマートフォン

①画面右上の
 をタップして表示
 されるメニューから「ログアウト」
 をタップ。

パソコン・スマートフォン

②「ログアウト」ボタンをクリック(またはタップ)するとログアウトで きる。

**ログアウト**▲ トップページ / ログアウト

 ログアウト

 ログアウト

 ここをセリックするとログアウトします。

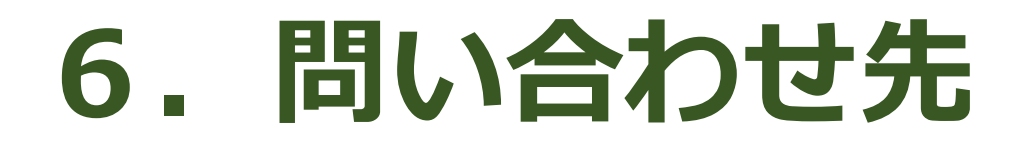

#### 操作のお問い合わせは、下記事務局までご連絡ください。

# 認定NPO法人かわさき市民アカデミー事務局

お問い合わせ時間:平日9時~16時

TEL 044-733-5590 FAX 044-722-5761 メールアドレス info@npoacademy.jp